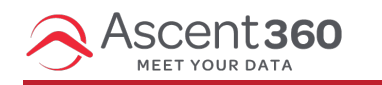

This article applies to Ascent360 users who use Acoustic to send emails.

## **Unscheduling an Email within Acoustic**

- 1. Go to Scheduled and sent tab.
- 2. Select the email which shows as **Scheduled**.
- 3. The **Delete** button will be disabled.
- 4. On Actions menu of the email, select Unschedule.
- 5. Confirm your **Unschedule** selection.
- 6. You can now see the status of this email as **Cancelled** under the **Scheduled and sent** tab.
- 7. If you unscheduled an email, the **Delete** option is enabled and you're able to delete it.

To schedule the email again, open the email from the Email campaigns view and click Review and send.